## Das Schnittmuster richtig ausdrucken

Laden Sie das gewünschte Schnittmuster herunter und öffnen Sie das pdf mit dem Adobe Reader <u>http://get.adobe.com/de/reader/.</u>

Drucken Sie den Schnitt nun entweder am eigenen Drucker oder in einem Copy-Shop aus.

Achten Sie dabei auf die folgenden Punkte:

Wählen Sie unter Seite anpassen und Optionen Tatsächliche Größe und unter Ausrichtung Hochformat.

| Drucken                                                                                                    |                                                                                                    |
|----------------------------------------------------------------------------------------------------|----------------------------------------------------------------------------------------------------|
| Drucker: \\hauptpdc01\RICOH 3. Stock MP C2503   Eigenschaften Exemplare: 1                                                                                                    | itert Hilfe 🕖                                                                                                    |
| Zu druckende Seiten                                                                                                    | Kommentare & Formulare                                                                                                    |
| <ul> <li>Alle</li> </ul>                                                                                                    | Dokument 👻                                                                                                    |
| O Aktuelle Seite                                                                                                    | Kommontaro zurammonfaccon                                                                                                    |
| ⊘ Seiten 1 - 2                                                                                                    | Kommentare zusammentassen                                                                                                    |
| Weitere Optionen                                                                                                    | 209.97 x 296.93 mm                                                                                                    |
| Seite anpassen und Optionen 👔                                                                                                    | Klappentasche Schrittmuster 1 und 2                                                                                                    |
| Größe Poster 🗄 Mehrere 🖻 Broschüre                                                                                                    | class                                                                                                    |
| Größe:                                                                                                    | Testigactes<br>Alternitie and capito Solitoral                                                                                                    |
| Anpassen                                                                                                    | Constantiation of the constant of a constant of the constant of the constan |
| Tatsächliche Größe     σ     σ |                                                                                                    |
| 🔘 Übergroße Seiten verkleinern                                                                                                    | tim                                                                                                    |
| 🔲 Papierquelle gemäß PDF-Seitengröße auswählen                                                                                                    | Vortexe Tachetali                                                                                                    |
| 🕅 Papier Beidseitig bedrucken                                                                                                    | Schips                                                                                                    |
| Ausrichtung:                                                                                                    |                                                                                                    |
| O Hoch-/Querformat automatisch                                                                                                    | 5<br>Wagnetbuckkopf                                                                                                    |
| Hochformat                                                                                                    |                                                                                                    |
| Querformat                                                                                                    |                                                                                                    |
| Farben als Grauwerte und schwarz drucken?                                                                                                    | < )                                                                                                    |
|                                                                                                    | Seite 1 von 2                                                                                                    |
| Seite einrichten                                                                                                    | Drucken Abbrechen                                                                                                    |

Das Testquadrat auf dem Schnittmuster muss ausgedruckt 10 cm x 10 cm groß sein. Wenn das so ist, haben Sie den Schnitt richtig ausgedruckt. Weicht die Seitenlänge ab, müssen Sie die Einstellungen Ihres Druckers überprüfen: Die Seitenskalierung muss 100% betragen.

Deaktivieren Sie die Funktion, dass die Seite automatisch an Blattgröße oder Druckbereich angepasst wird.

Bei Apple-Macintosh-Computern wird man beim Ausdrucken evtl. darauf hingewiesen, dass die Seite für den Druckbereich zu groß ist. Ihnen stehen dann die Befehle *Verkleinern* oder *Beschneiden* zur Verfügung. Beim Downloadschnitt ist *Beschneiden* die richtige Option, so bleibt die Skalierung bei 100%.

## Türstopperhasen Schnittmuster 1, 2 und 3

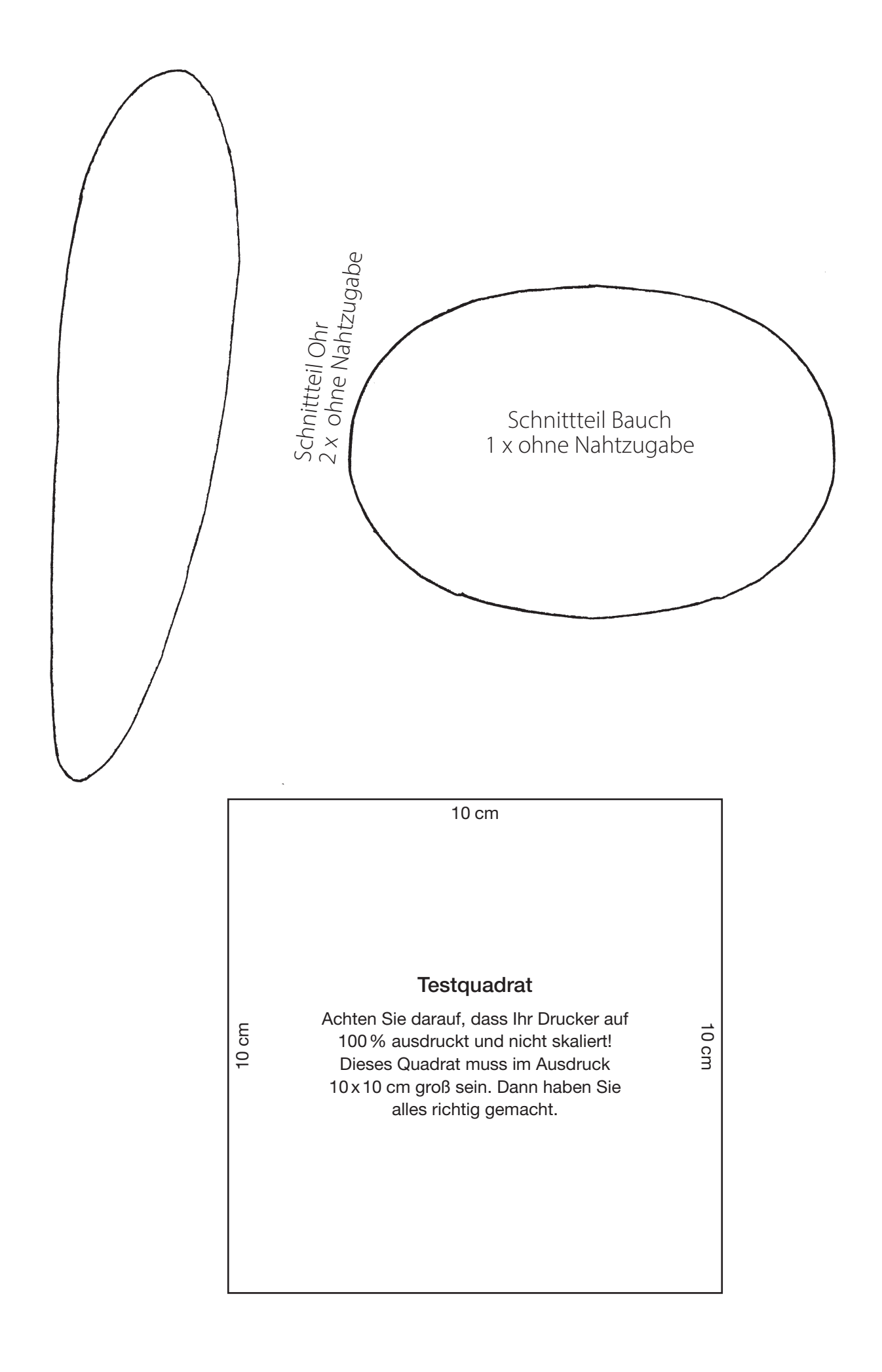

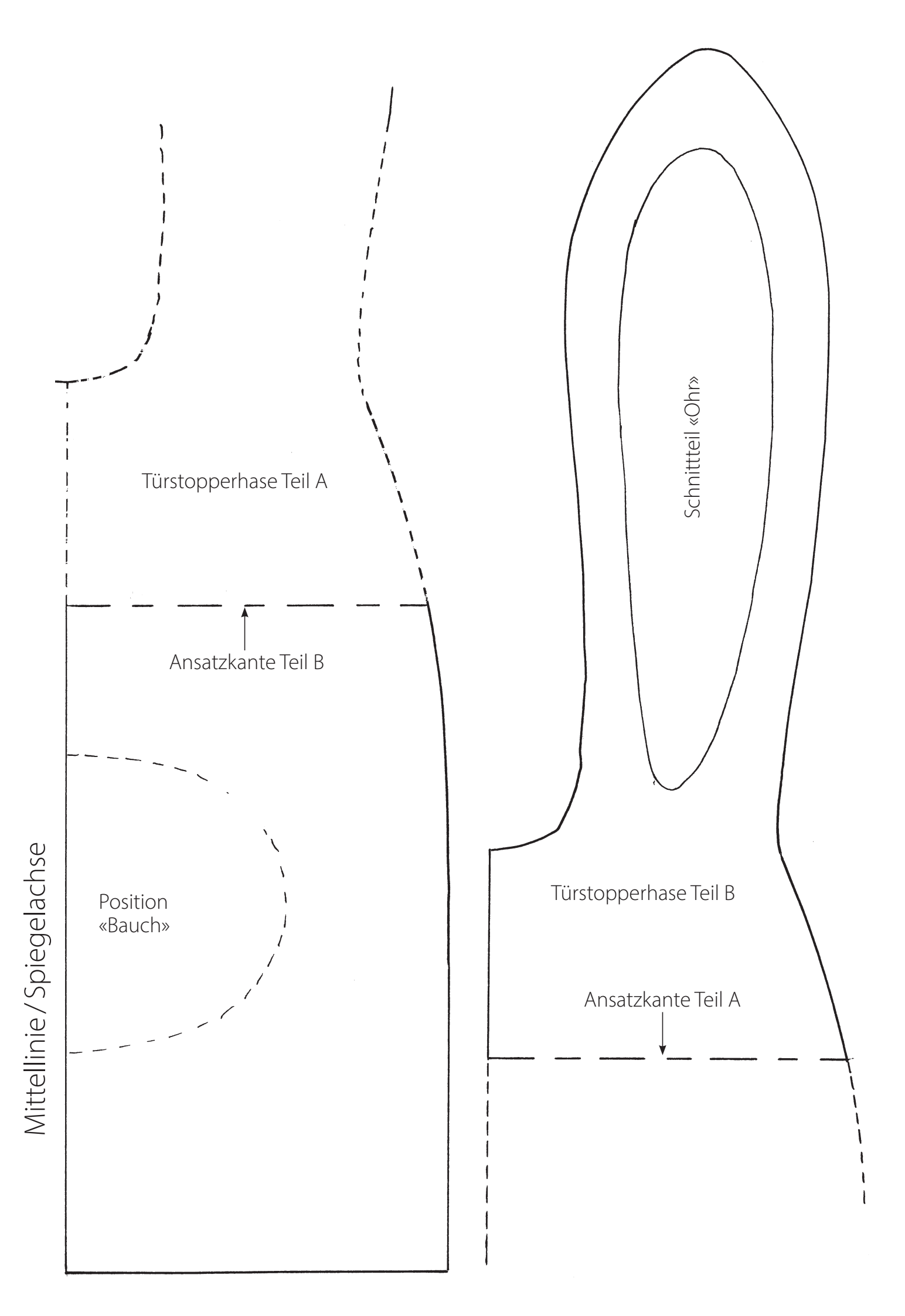